# Gaia UX App & System Updates

.....

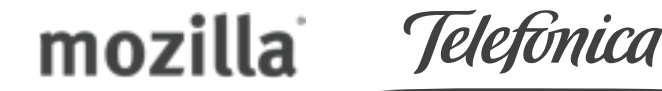

Josh Carpenter Aug 26 2012

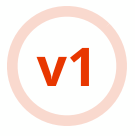

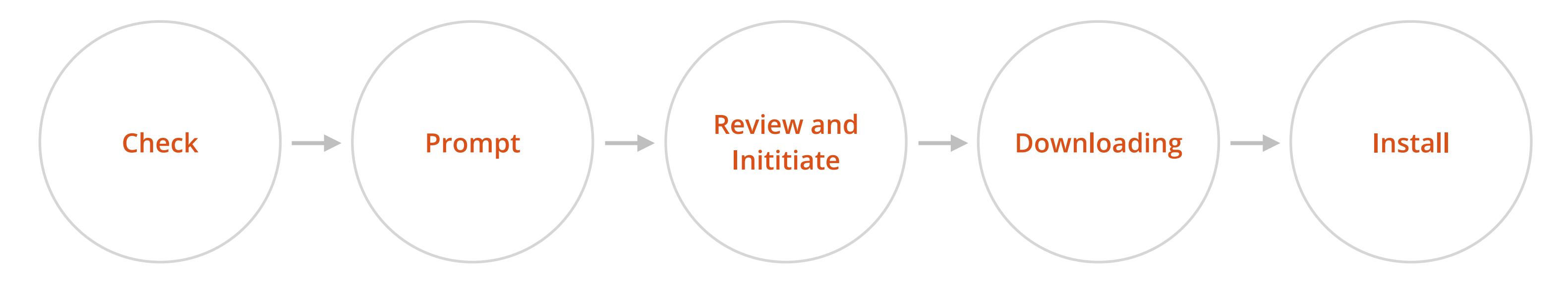

- Device checks for pending updates.
- Checks can be manual or automatic.
- User can specify connection restrictions and schedule of automatic checks.

- Notifications prompt user when updates are found.
- User can tap Notification to open App or System update "utilities".
- Update "utilities" present update details and controls for initiating / monitoring downloads.
- The utilities are subsections of the System app.
- There are two utilities: **App Update Utility** System Update Utility
- User initiates or defers download(s).

- Status Bar indicator appears while download is active.
- Progress bars in Notification Center enable user to track download status.
- Downloads can be paused or canceled by user.
- Downloads can be paused and resumed automatically in response to connection type changes, device power status, etc.
- All downloads are throttled to a percentage of available bandwidth.

- App updates install silently once download is complete.
- System updates prompt the user once download is complete. User must manually initiate install.
- System updates require either a session restart or device restart, depending on the update type.

## Upates can be checked for **manually** or **automatically**.

### **Automatic checks**

- Scheduled automatic update checks are restricted to WiFi or zero-rated connections only.
- If there is no active WiFi or zerorated connection at the scheduled check time, the check fails silently.
- When the connection type changes to WiFi or zero-rated, the system checks to see if any scheduled checks were missed. If true, the system checks for an update immediately, instead of waiting until the next scheduled time.
- User can set the frequency of scheduled update checks from the Settings within the App Update and System Update utilities.

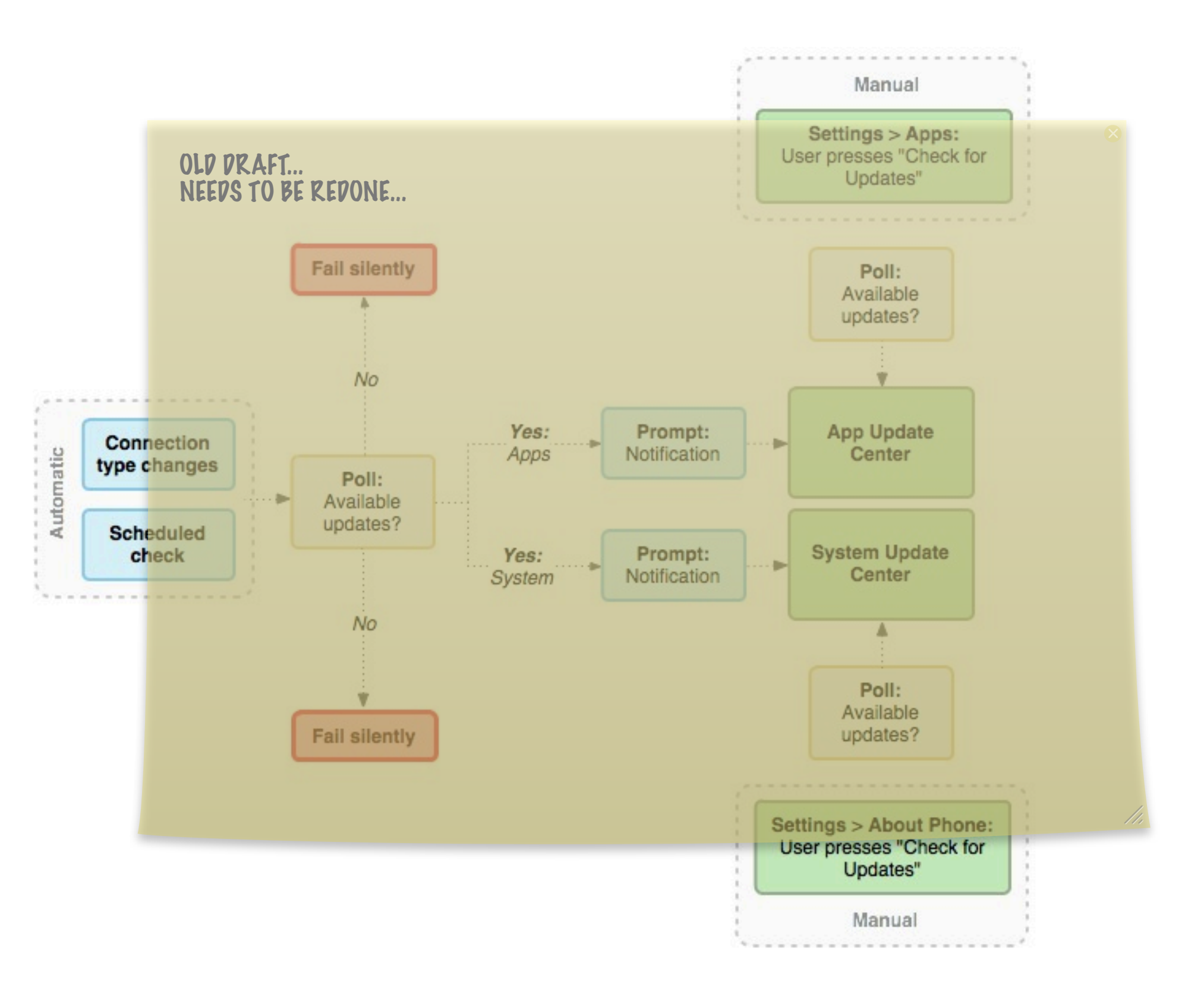

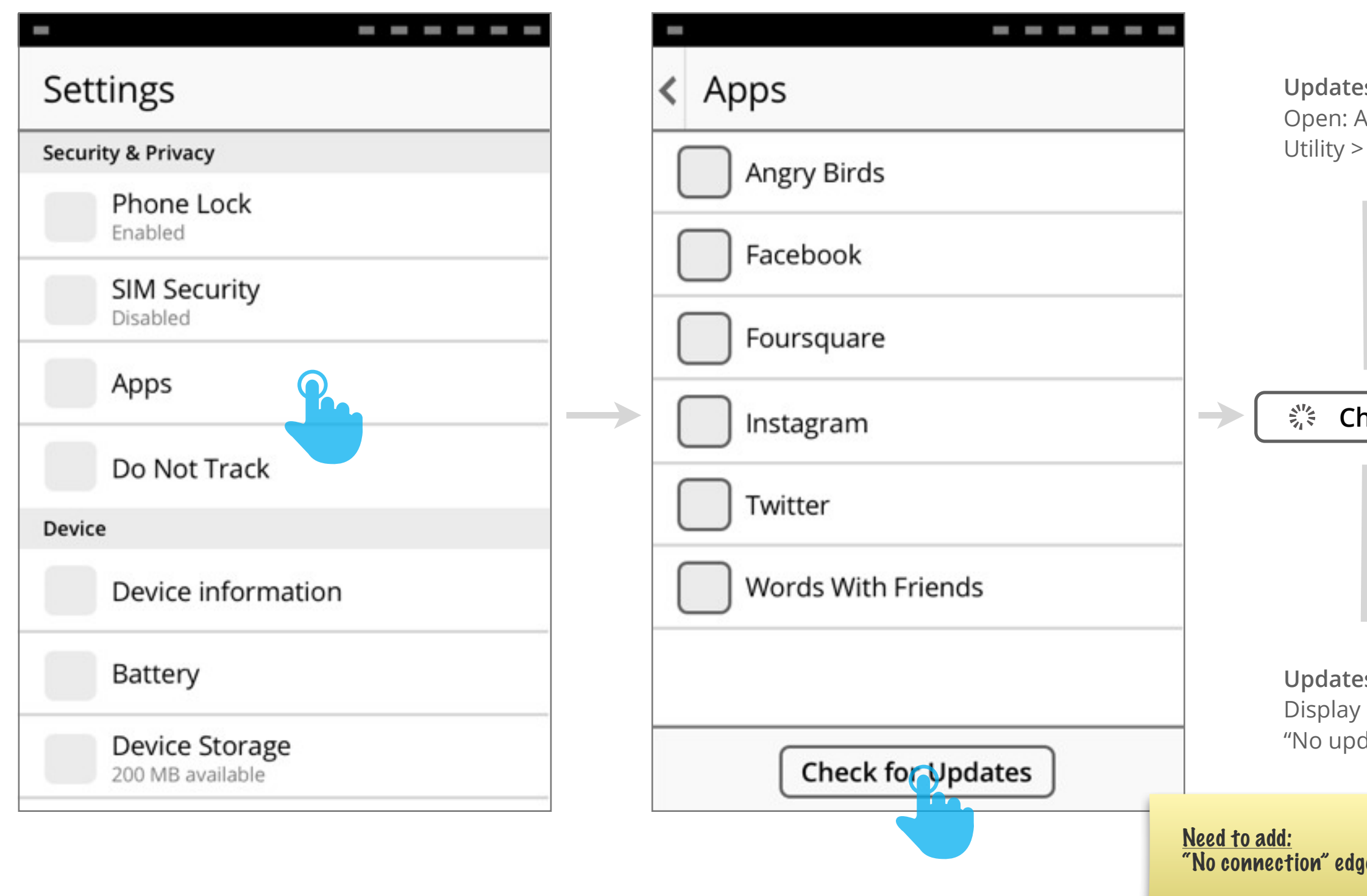

|                                                          | Updates                                                                                                    | ٢             |
|----------------------------------------------------------|----------------------------------------------------------------------------------------------------|---------------|
|                                                          | Updates Do                                                                                                    | wnloading (3) |
|                                                          | Facebook 10.3<br>20 MB                                                                                                    | *             |
| es found:<br>App Update                                  | Donkeys! 2.1<br>12 MB                                                                                                    | *             |
| Updates tab.                                             | Wine World 10.3<br>6.4 MB                                                                                                  | *             |
|                                                          | Xenomorphic 3.13<br>256 kb                                                                                                 | 1             |
|                                                          |                                                                                                    |               |
|                                                          | Update all                                                                                                    |               |
| hecking                                                  | Update all                                                                                                    |               |
| necking                                                  | Update all                                                                                                    |               |
| hecking                                                  | < Apps Angry Birds                                                                                                    |               |
| hecking                                                  | Apps     Angry Birds     Facebook                                                                                          |               |
| hecking                                                  |                                                                                                    |               |
| hecking                                                  | <ul> <li>Update all</li> <li>Apps</li> <li>Angry Birds</li> <li>Facebook</li> <li>Foursquare</li> <li>Instagram</li> </ul> |               |
| hecking<br>es not found:<br>Banner with:                 | Vpdate all  Apps Angry Birds Facebook Foursquare Instagram Twitter                                                         |               |
| es not found:<br>Banner with:<br>dates found"            | Vpdate all  Apps Angry Birds Facebook Foursquare Instagram Twitter Words With Friends                                      |               |
| hecking<br>es not found:<br>Banner with:<br>dates found" | Vpdate all  Apps Angry Birds Facebook Foursquare Instagram Words With Friends                                              |               |

| Settings                 | < Device Information                                                                                                    | <b>Updates found:</b><br>Open: System            |
|--------------------------|----------------------------------------------------------------------------------------------------|--------------------------------------------------|
| Security & Privacy       | Phone name My Brazil Phone                                                                                                    | Update Utility.                                  |
| Phone Lock<br>Enabled    | Model Brand-S2000<br>Software FxOS 2.0                                                                                                    |                                                  |
| SIM Security<br>Disabled | Last updated Feb 13, 2013                                                                                                    |                                                  |
| Apps                     |                                                                                                    | 学 Checking                                       |
| Do Not Track             | Check for updates Daily                                                                                                    |                                                  |
| Device                   | About Firefox Phone                                                                                                    |                                                  |
| Device information       | Firefox is designed by <u>Mozilla</u> , a global community<br>working together to keep the Web open, public<br>and accessible to all. Sound interesting? <u>Get</u><br>involved! |                                                  |
| Battery                  | Licensing About your privacy                                                                                                    | <b>Updates not found:</b><br>Display Banner with |
| 200 MB available         |                                                                                                    | "No updates found".                              |

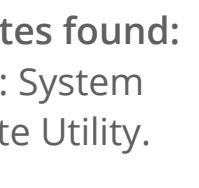

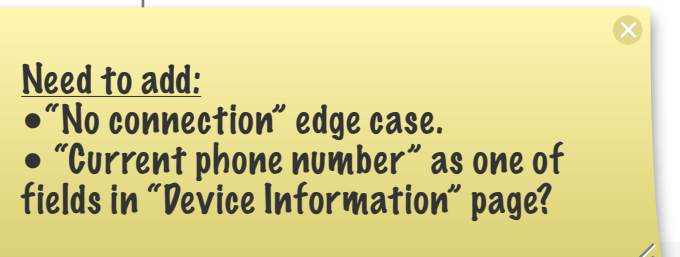

| FxOS 10.3<br>85 MB                                                                                                    |                                                                                                    |
|----------------------------------------------------------------------------------------------------|----------------------------------------------------------------------------------------------------|
| What's New in 10.3                                                                                                    |                                                                                                    |
| Preliminary native PDF sup<br>Support for SPDY networki<br>WebGL enhancements, inc<br>textures for better perform<br>Optimized memory usage<br>JavaScript debugger integr-<br>tools.                                           | oport.<br>Ing protocol v3.<br>Juding compressed<br>nance.<br>for add-ons.<br>ated into developer                                                                                               |
| More details                                                                                                    |                                                                                                    |
|                                                                                                    |                                                                                                    |
| Later                                                                                                    | Download                                                                                                    |
| Later                                                                                                    | Download<br>ation<br>My Brazil Phon<br>Brand-S200                                                                                                    |
| Later  Later  Device Inform  Phone name Model Software Last updated                                                                                                    | Download<br>ation<br>My Brazil Phone<br>Brand-S200<br>FxOS 2.0<br>Today, 12:45 pn                                                                                                    |
| Later Device Inform Phone name Model Software Last updated More information                                                                                                    | Download<br>ation<br>My Brazil Phone<br>Brand-S200<br>FxOS 2.0<br>Today, 12:45 pn<br>Check now                                                                                                 |
| Later                                                                                                    | Download<br>ation<br>My Brazil Phone<br>Brand-S200<br>Fx05 2.1<br>Today, 12:45 pn<br>Check now                                                                                                 |
| Later Device Inform Phone name Model Software Last updated More information Check for updates About Firefox Phone                                                                                                    | Download<br>Ny Brazil Phon<br>Brand-S200<br>FxOS 2./<br>Today, 12:45 pn<br>Check now<br>Daily                                                                                                  |
| Later  Later  Device Inform  Phone name Model Software Last updated  More information  Check for updates  About Firefox Phone  Firefox is designed by Mozil working together to keep th and accessible to all. Sound involved! | Download<br>Dation<br>My Brazil Phone<br>Brand-S200<br>FxOS 2./<br>Today, 12:45 pr<br>Check now<br>Daily<br>Daily<br>Ha, a global community<br>re Web open, public<br>Linteresting? <u>Get</u> |

. . . .

v1, Josh Carpenter, Aug 25 2012

### Notifications prompt user when updates are available.

Notifications appear when automatic checks find available updates. Update notifications behave like standard Notifications:

- They appear and hold on-screen for several seconds.
- User can press to open the respective update Utility (App or System).
- Once they are dismissed or time out they are added to the Notification Center.
- Within the Notification Center, they are listed chronologically. Newer notifications push them down the list.
- Image: download icon Title: "N app updates available" Body: None

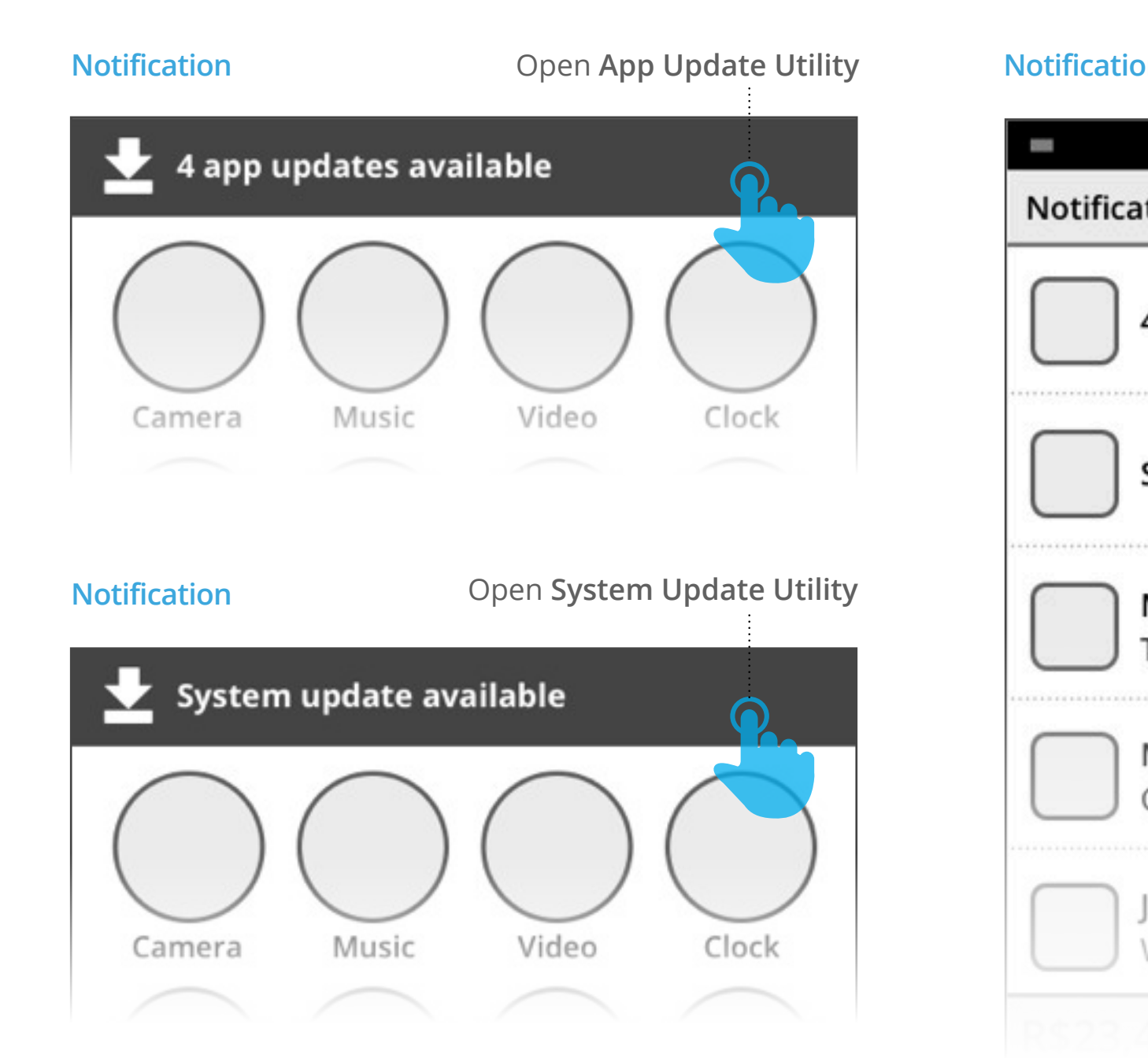

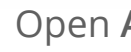

| tification Center                    | Open System Upo | date Utility |
|--------------------------------------|-----------------|--------------|
|                                      |                 |              |
| lotifications                        |                 | Clear all    |
| 4 app updates av                     | vailable        | 3:45 pm      |
| System update a                      | vailable        | 2:30 pm      |
| Marlee Gormely<br>Thanks for all the | apples          | 1:11 pm      |
| Missed call<br>Cristina              |                 | 11:28 am     |
| John Adams<br>Want to grab din       | ner?            | 10:07 am     |
| Open App Update Utility              | (168)           |              |

### **Review & Initiate:** App Update Utility

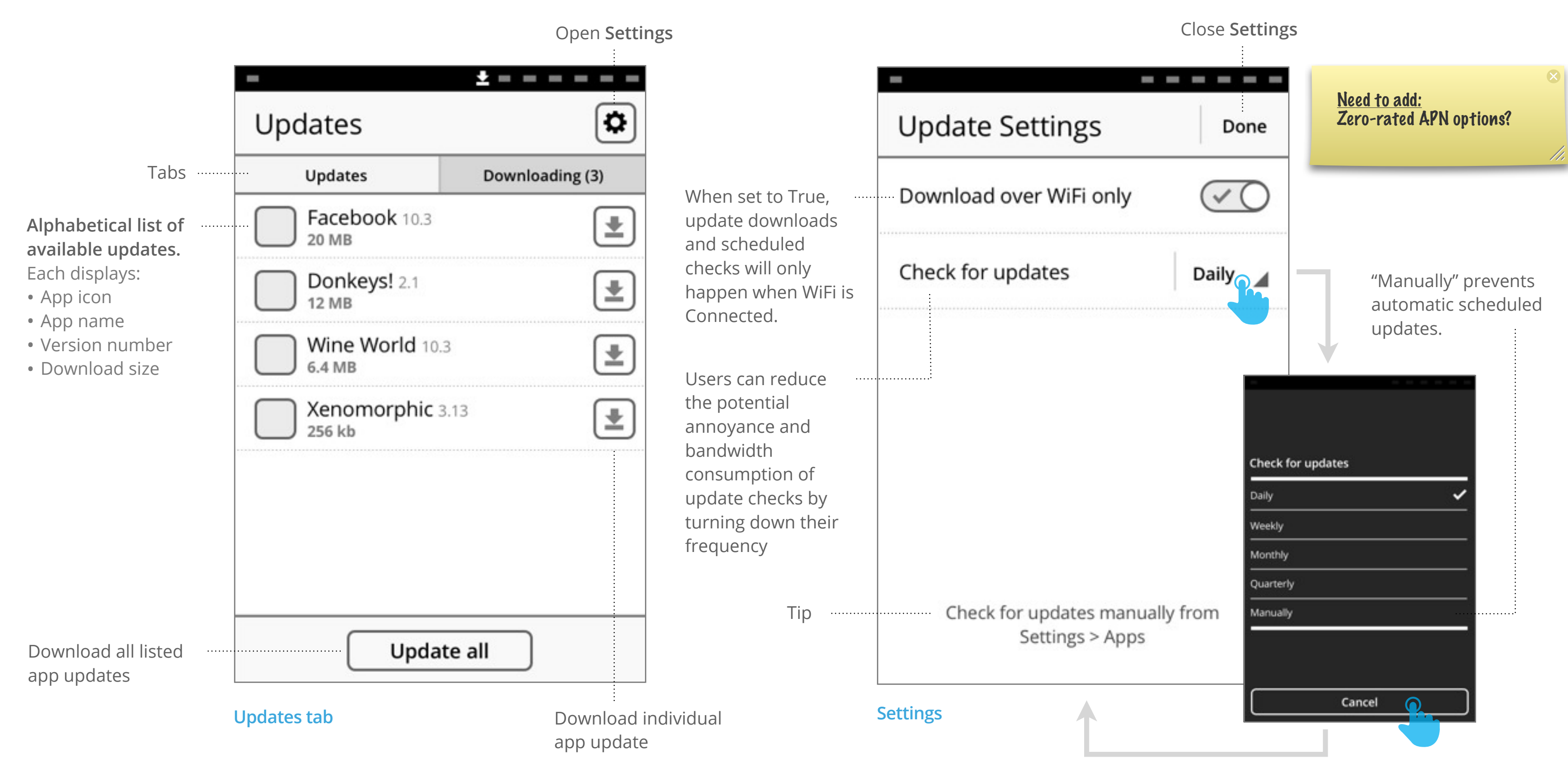

v1, Josh Carpenter, Aug 25 2012

### System update available

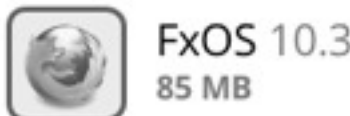

### What's New:

Enables user to review -----release notes. If text exceeds 7 lines it is truncated and a More Details toggle added.

More Details button: Expands the "What's New" text area to full height.

### Download over WiFi only toggle

. . . . . . .

When set to True, update downloads and scheduled checks will only happen when WiFi is Connected.

| <ul> <li>FXOS 10.3<br/>85 MB</li> <li>What's New in 10.3</li> <li>Preliminary native PDF support.</li> <li>Support for SPDY networking protocol v3.</li> <li>WebGL enhancements, including compressed<br/>textures for better performance.</li> <li>Optimized memory usage for add-ons.</li> <li>JavaScript debugger integrated into developer<br/>tools.</li> </ul> | <ul> <li>Display:</li> <li>Icon</li> <li>Update version</li> <li>Download size</li> </ul> |
|----------------------------------------------------------------------------------------------------|-------------------------------------------------------------------------------------------|
| Download over WiFi only                                                                                                    | <b>Later:</b><br>Defer download and                                                       |
| Later Download                                                                                                    | close Utility. User will<br>be reminded at next<br>scheduled update                       |
| Update available view <u>Need to add:</u> Zero-rated APN options?                                                                                                    | X                                                                                         |

### System update available

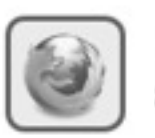

FxOS 10.3 85 MB

#### What's New in 10.3

- · Preliminary native PDF support.
- Support for SPDY networking protocol v3.
- · WebGL enhancements, including compressed textures for better performance.
- · Optimized memory usage for add-ons.
- · JavaScript debugger integrated into developer tools.
- · Security fix for Bluetooth tethering vulnerability.
- Support for SPDY networking protocol v3.
- · WebGL enhancements, including compressed textures for better performance.
- · Optimized memory usage for add-ons.
- · JavaScript debugger integrated into developer tools.

Later

Expanded "What's New" text area

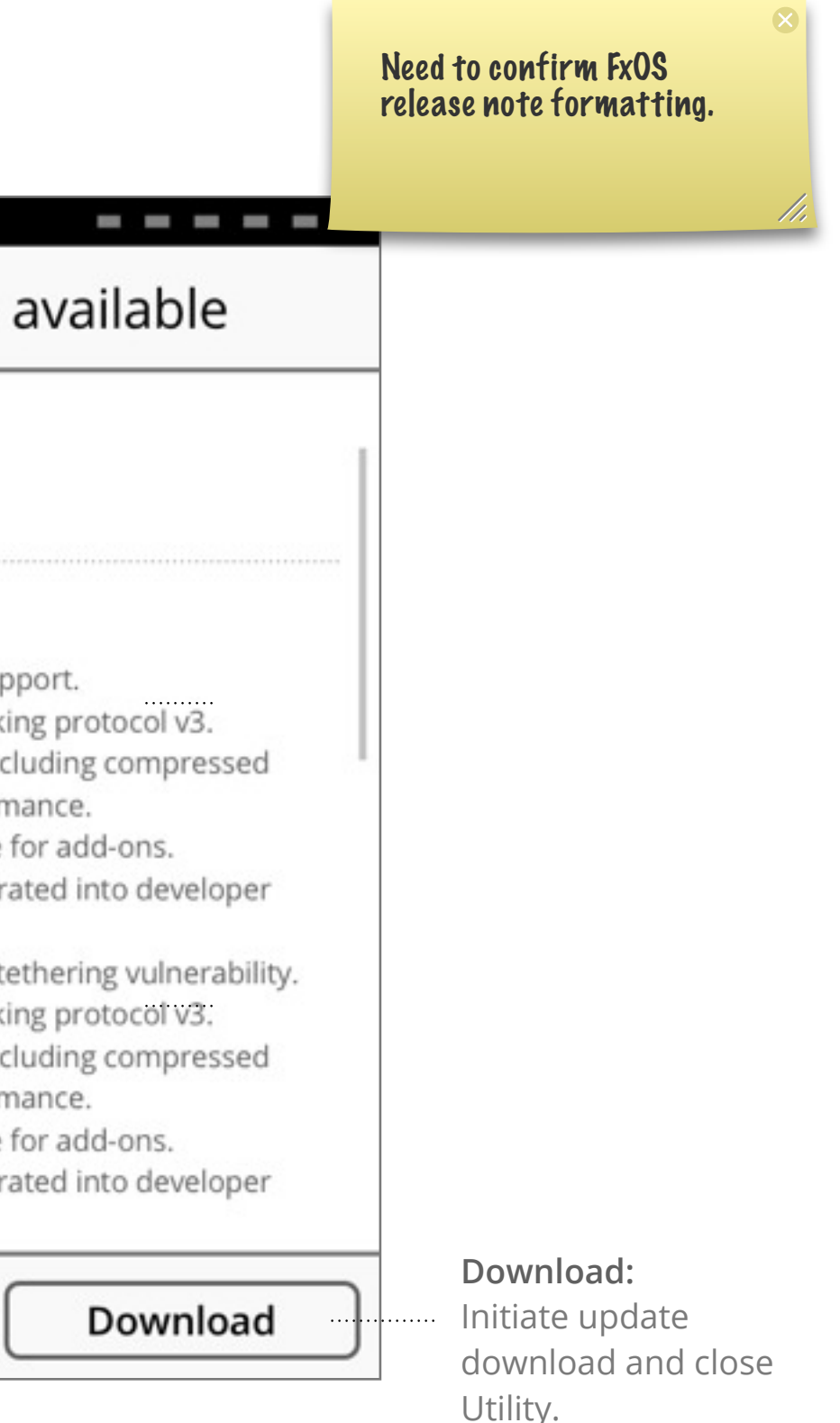

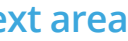

### Downloading: App Update

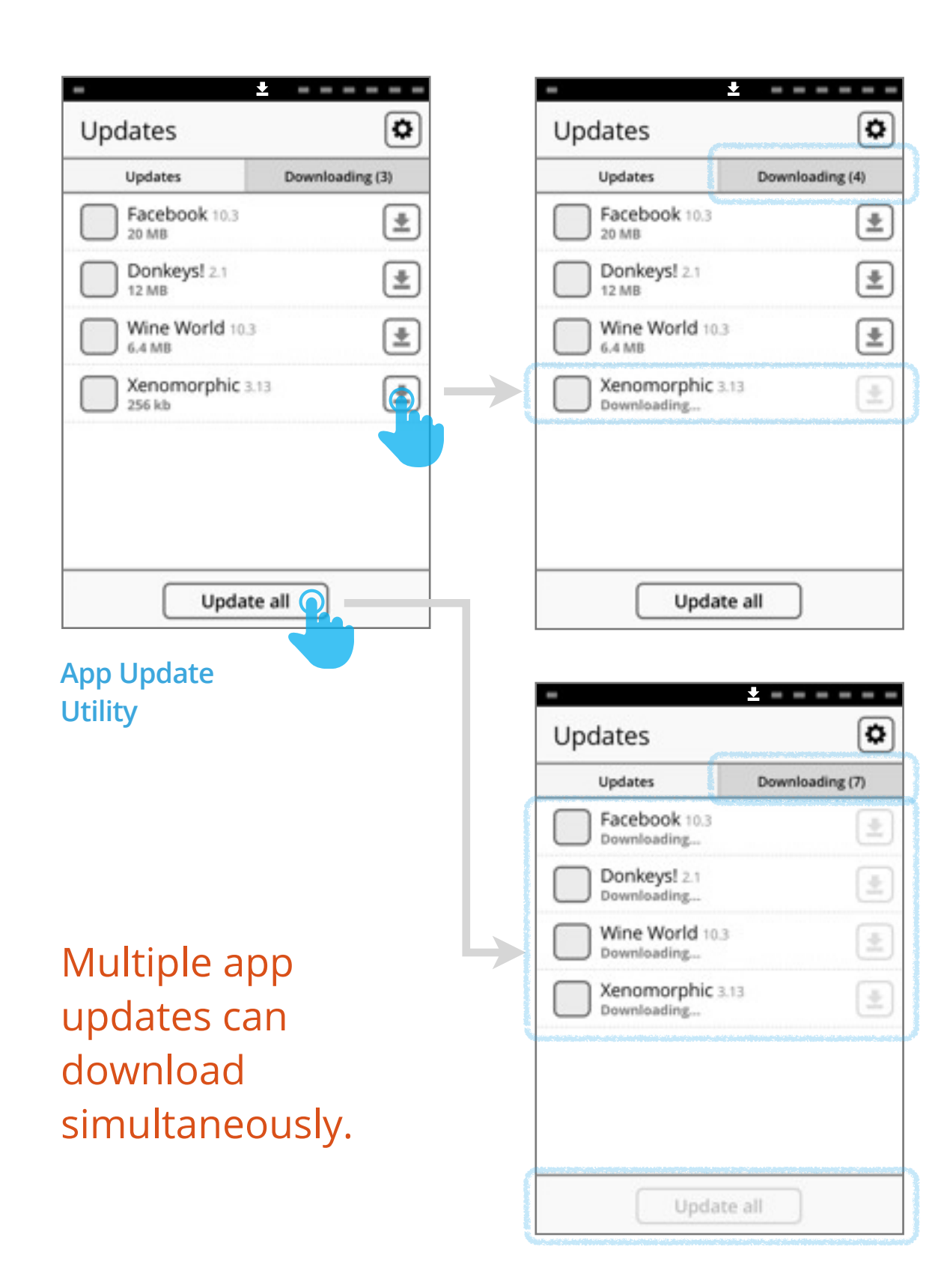

### User presses individual update button

- File Size text is replaced with "Downloading..."
- Individual "Download" button changes to "Downloading" icon.
- Downloading tab counter is updated.
- Row is removed next time user opens "Updates" tab.

### User presses "Update All"

- Same results as when user presses individual update button (see above), except applied to all updates at same time:
- "Update all" button is disabled if there are no available downloads:

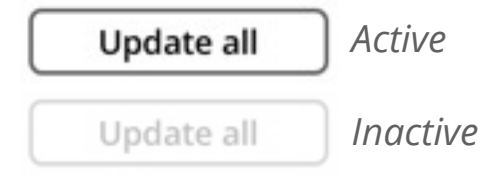

| no updates avail | Up | dates    | Down     |
|------------------|----|----------|----------|
| no updates avail |    |          |          |
|                  | r  | io updat | es avail |

### Poc formatting incomplete.

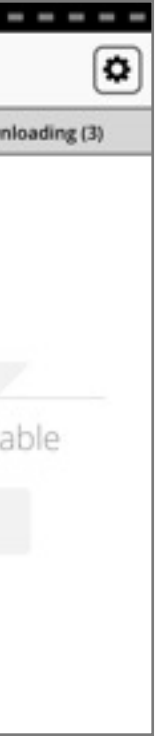

### No updates available:

 Edge case, wherein user opens App Update Utility via a link that goes directly to "Downloading" tab, and then opens Updates tab when there are no availabe updates.

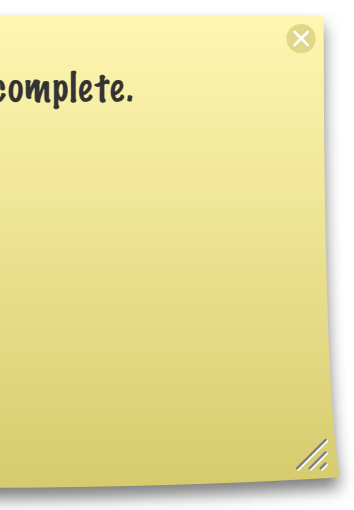

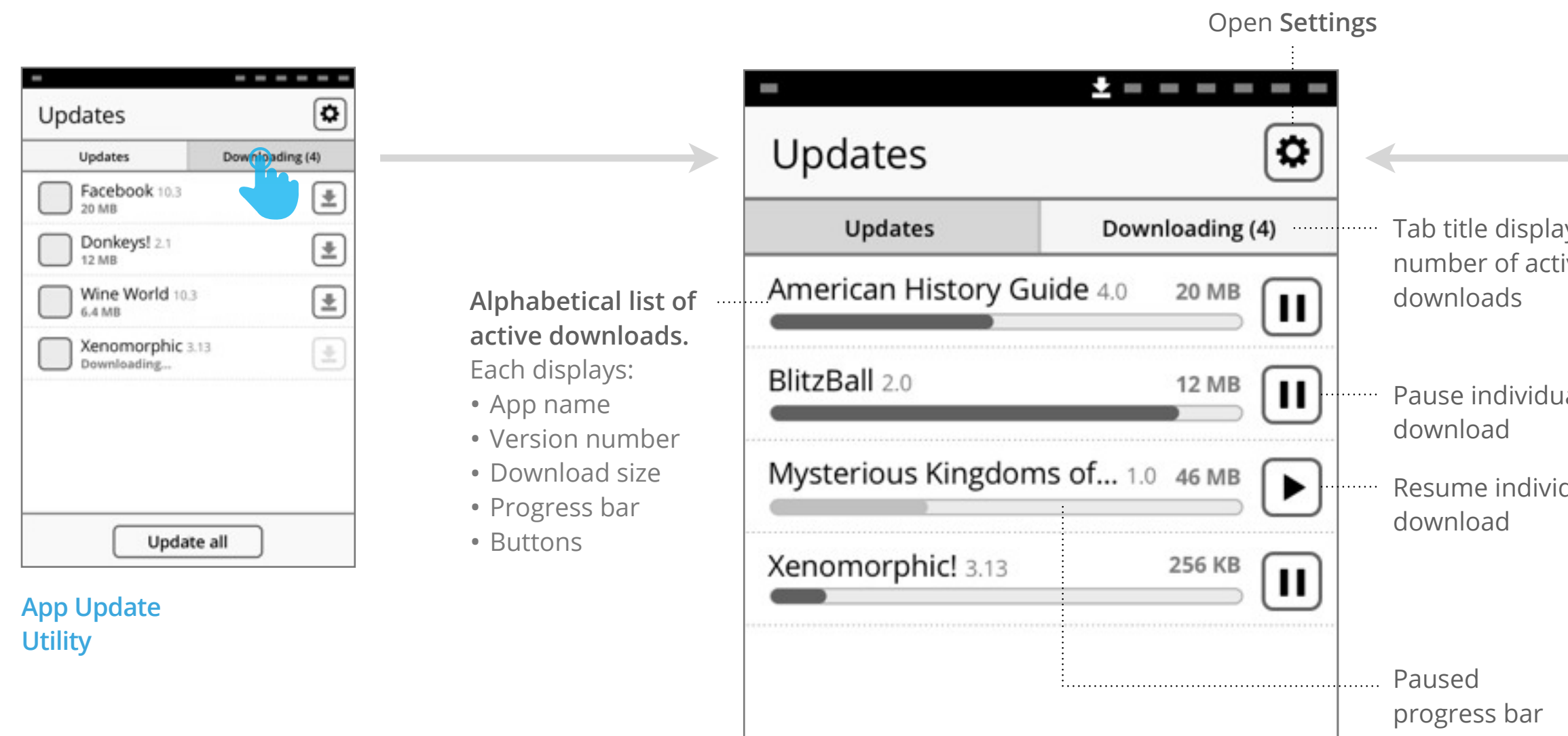

Once apps are downloading, the "Downloading" tab provides tools for tracking progress, pausing, and cancelling.

Resume indivic progress bar Cancel all active Cancel all downloads

**Downloading tab** 

|    |                                             | Creat an |
|----|---------------------------------------------|----------|
|    | Downloading 4 app updates                   | Now      |
| 5  | Downloading system update                   | e        |
| 2  | Marlee Gormely<br>Thanks for all the apples | 1:11 pm  |
|    | Missed call<br>Cristina                     | 11:28 am |
|    | John Adams<br>Want to grab dinner?          | 10:07 am |
| al | R\$23,45 > Common                           | L1 GB >  |
|    | 🤶   3G,   🕴   🔳                             | 0,   Q   |
|    |                                             |          |

Notification Center progress bar display download status.

- Icon: downloading icon Title: "Downloading N app updates..." **Body**: progress bar (aggregate of all active app downloads).
- On press, open App Update Utility > Downloading tab.

.....

### Downloading: System Update

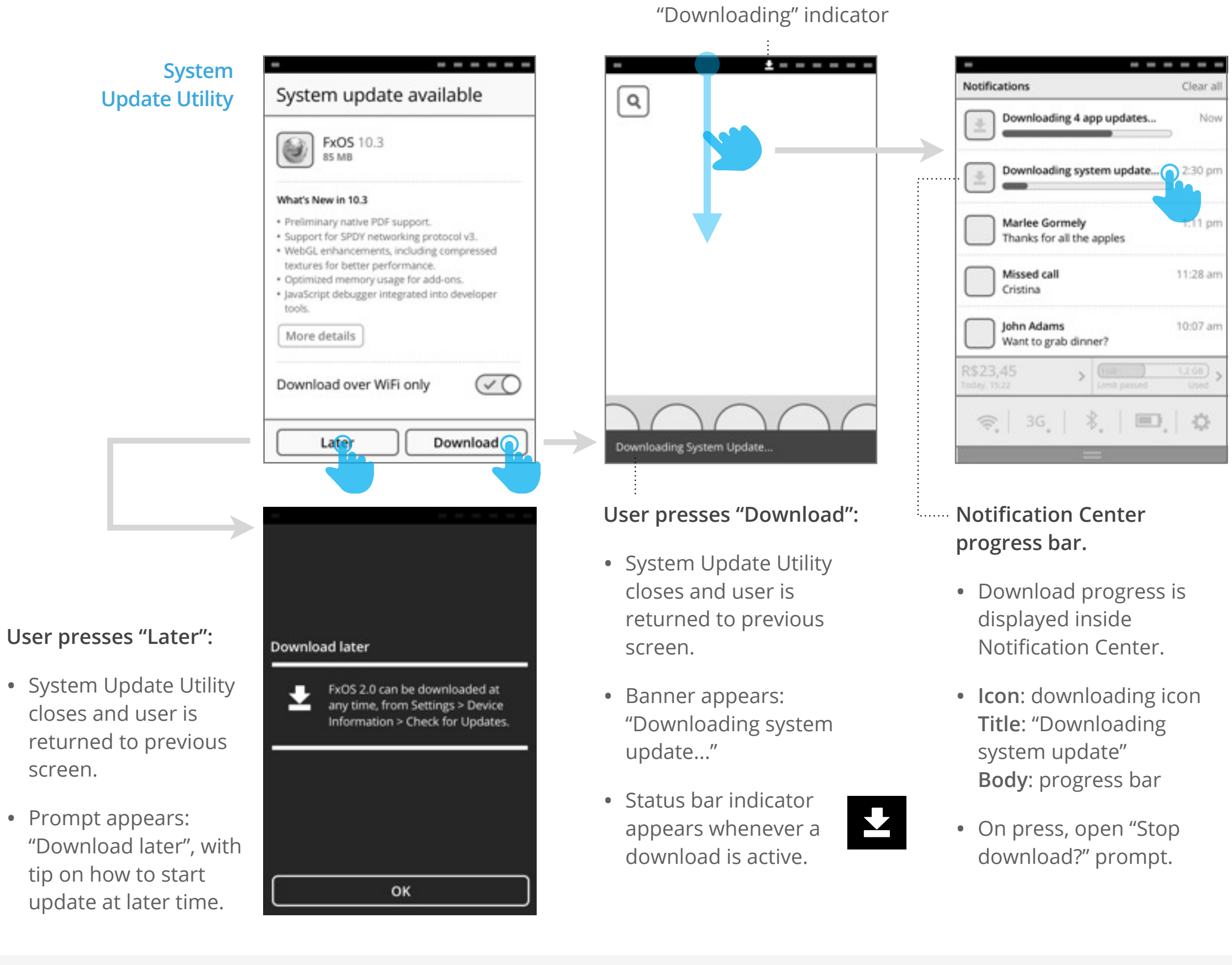

#### Gaia UX Updates

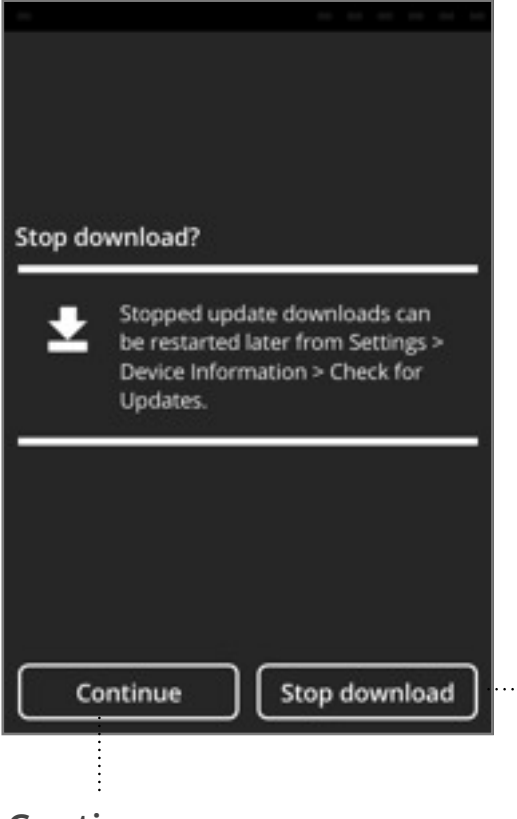

### Continue:

- Prompt closes
- Download continues.

### "Stop Download?" prompt

### Stop download:

- Prompt closes.
- Progress bar is removed from the Notification Center.
- Download stops.

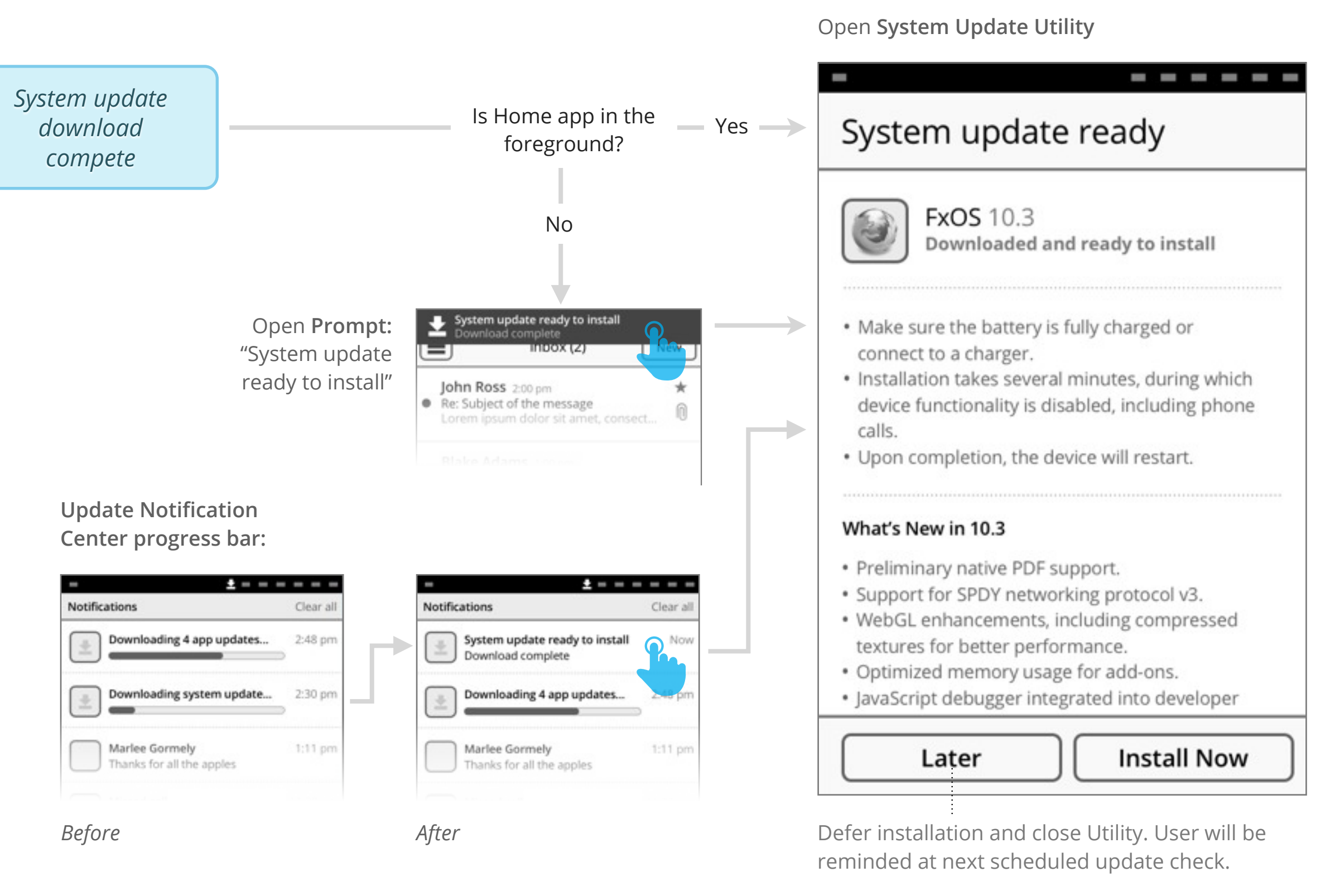

### System Update Utility: Install view

On device unlock: If user has not initiated install flow by next time device is unlocked, then present "System update

ready" at Home screen after they unlock.

### Install: System Update

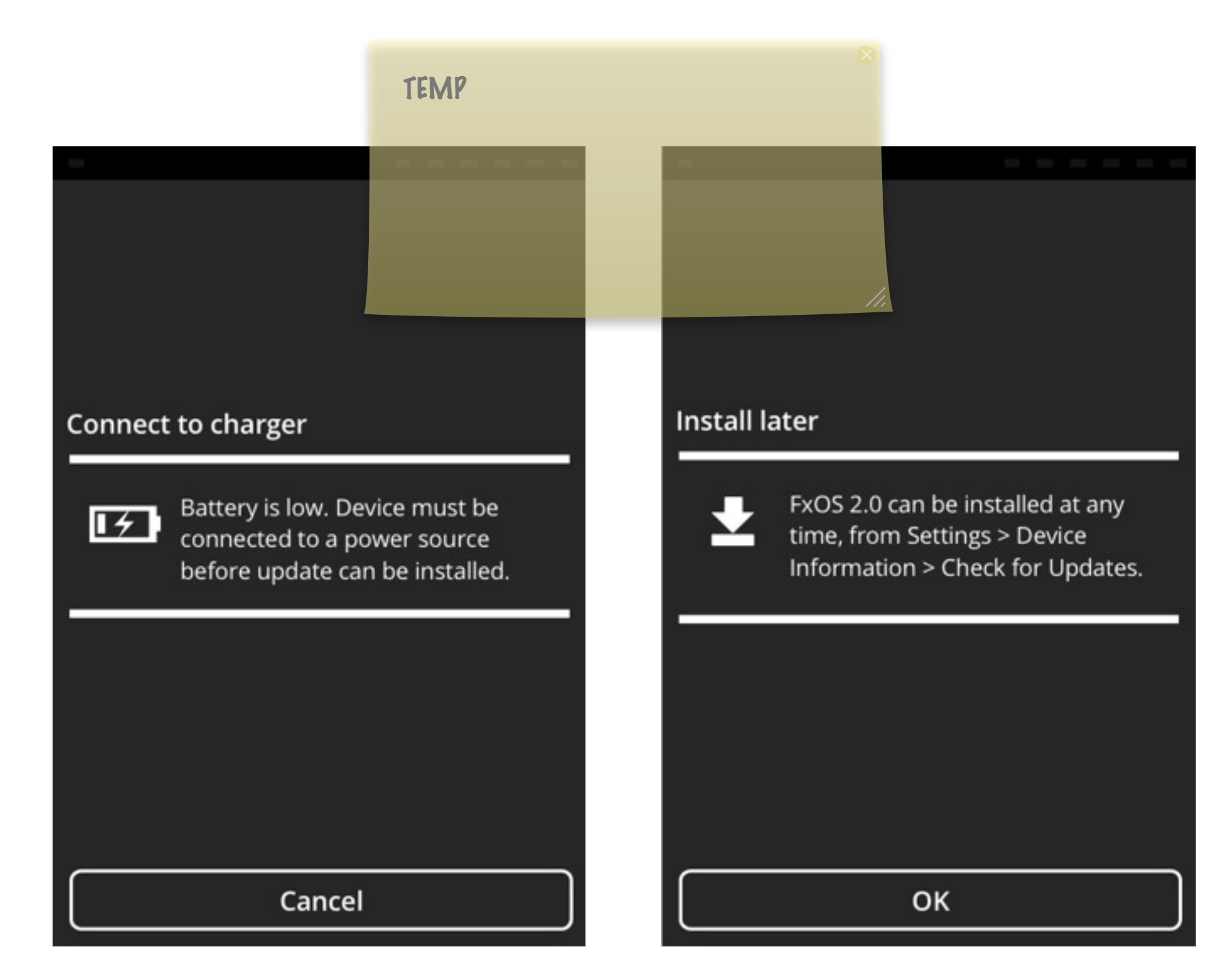

Need to add details on flow after user presses "Install" on System Update.

Need to add details on difference between Full System and Gaia+Gecko

v1, Josh Carpenter, Aug 25 2012